# 真夏日数の確認方法(参考)

 【手順1】一般財団法人 建設物価調査会の開設サイトを検索 (https://nechusho.kensetu-navi.com/#convention)
 【手順2】利用規約に同意の上、「使ってみる」を選択

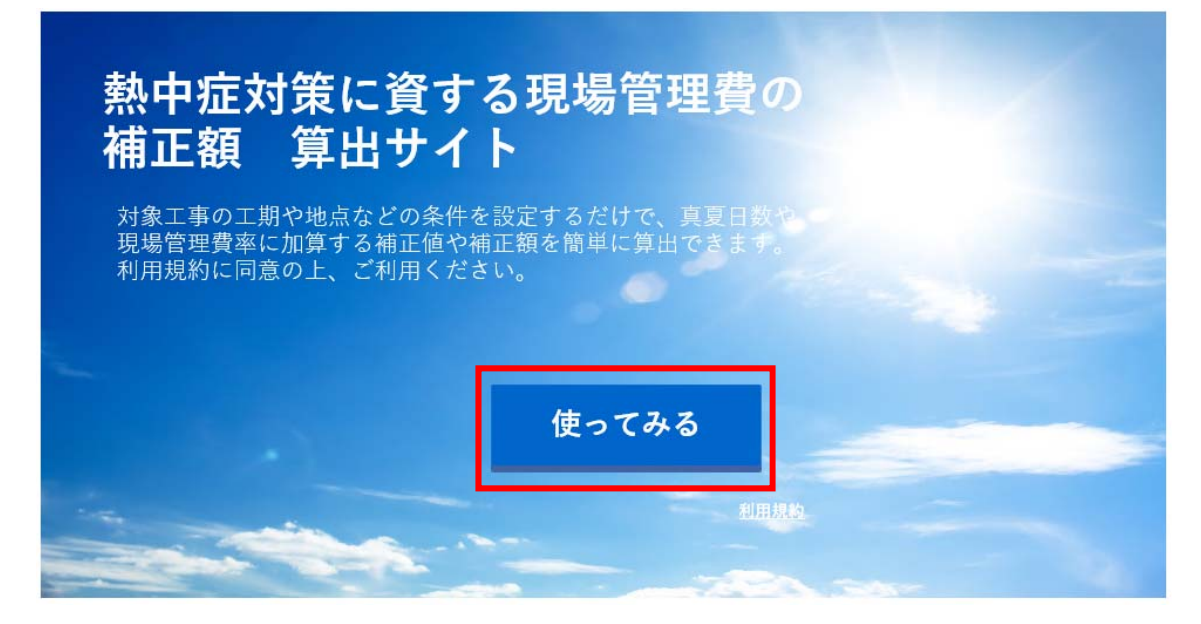

### 【手順3】各項目を設定し、「算出」を選択

| 条件の設定                                                                                                    |              |
|----------------------------------------------------------------------------------------------------|--------------|
| <ul> <li>1. 部道府県【選択】         <ul> <li>山梨</li> <li>(山梨</li> <li>(山梨</li> <li>(小川</li> <li>(小川</li> <li>(小川</li> <li>(二</li> <li>(三</li> <li>(三</li> <li>(1)</li> <li>(1)</li> <li>(1)</li> <li>(1)</li> <li>(1)</li> <li>(1)</li> <li>(1)</li></ul></li></ul> | れます<br>こください |
| 5. 現場移動催日 L選択J<br>(算出結果から除く曜日(休日など)のチェックを外してください)<br>日 水 木 余 十 日                                                                                                    |              |
| $\begin{array}{c ccccccccccccccccccccccccccccccccccc$                                                                                                    |              |
| 6. 対象純工事費【任意】<br>円 (現場管理費の補正額を算出)                                                                                                    |              |

【手順4】算出結果の確認

稼働日に含まれる真夏日には、補正対象日欄に「〇」が記載される

「Excel ファイルダウンロード」をクリックすると、算出結果を保存して編集が可能 稼働日の追加・変更または、設定温度の変更をする場合などは、ダウンロードした Excel ファイルを利用して下さい。

※上記の Excel ファイルは、試行要領で報告を求めている集計表として使用可能

| 算出結果       |          |            |        |             |                    |                                       |
|------------|----------|------------|--------|-------------|--------------------|---------------------------------------|
| 【工期】 2019  | /04/01 ~ | 2020/07/15 | 【観測地点】 | 山梨 甲府       |                    |                                       |
|            |          | 気寒         | 沪      | 環切          | 両方(気象庁<br>また(は環境省) |                                       |
| 日付         | 曜日       | 最高気温(°C)   | 補正対象日  | WBGT(°C)    | 補正対象日              | 補正対象日                                 |
| 2020/07/04 | ±        | 29.3       |        | 26.8        |                    | ^                                     |
| 2020/07/05 | Β        | 29.9       |        | 28.4        |                    |                                       |
| 2020/07/06 | 月        | 27.2       |        | 25.6        | 0                  | 0                                     |
| 2020/07/07 | 火        | 29.7       |        | 28.9        | 0                  | 0                                     |
| 2020/07/08 | 水        | 29.1       |        | 28.3        | 0                  | 0                                     |
| 2020/07/09 | 木        | 26.8       |        | 25.9        | 0                  | 0                                     |
| 2020/07/10 | 金        | 29.3       |        | 27.4        | 0                  | 0                                     |
| 2020/07/11 | ±        | 28.4       |        | 28.5        |                    |                                       |
| 2020/07/12 | Β        | 34.4       |        | 29.5        |                    |                                       |
| 2020/07/13 | 月        | 25.1       |        | 23.2        |                    |                                       |
| 2020/07/14 | 火        | 24.9       |        | 24.6        |                    |                                       |
| 2020/07/15 | 水        | 27.7       |        | 26.1        | 0                  | • <b>*</b>                            |
| 対象日数       | 汝        |            | 69日    |             | 96⊟                | 99日                                   |
|            |          |            |        |             |                    |                                       |
| 補止対象日数(両方  | )        | (稼働日数)     | 補止係数(  | <b>固定</b> ) | 袖止1直               | Excelファイル<br>ダウンロード                   |
|            | 99 ⊟ →   | 338        | ∃ × ŕ  | 1.2 =       | 0.35 %             |                                       |
|            |          |            |        |             |                    | ※特定の現場稼働日を除く場合は、<br>Excelファイルを修正して下さい |
| 対象純工事費     |          | 補正値        | 対象純工   | 事費の補正額      |                    | TOPAEZ                                |
|            | 円 >      | 0.35       | % =    |             | П                  | TOP NEW                               |

# 日最高気温の確認方法

【手順1】気象庁の HP(http://www.jma.go.jp/jma/index.html)を検索 【手順2】「各種データ・資料」を選択

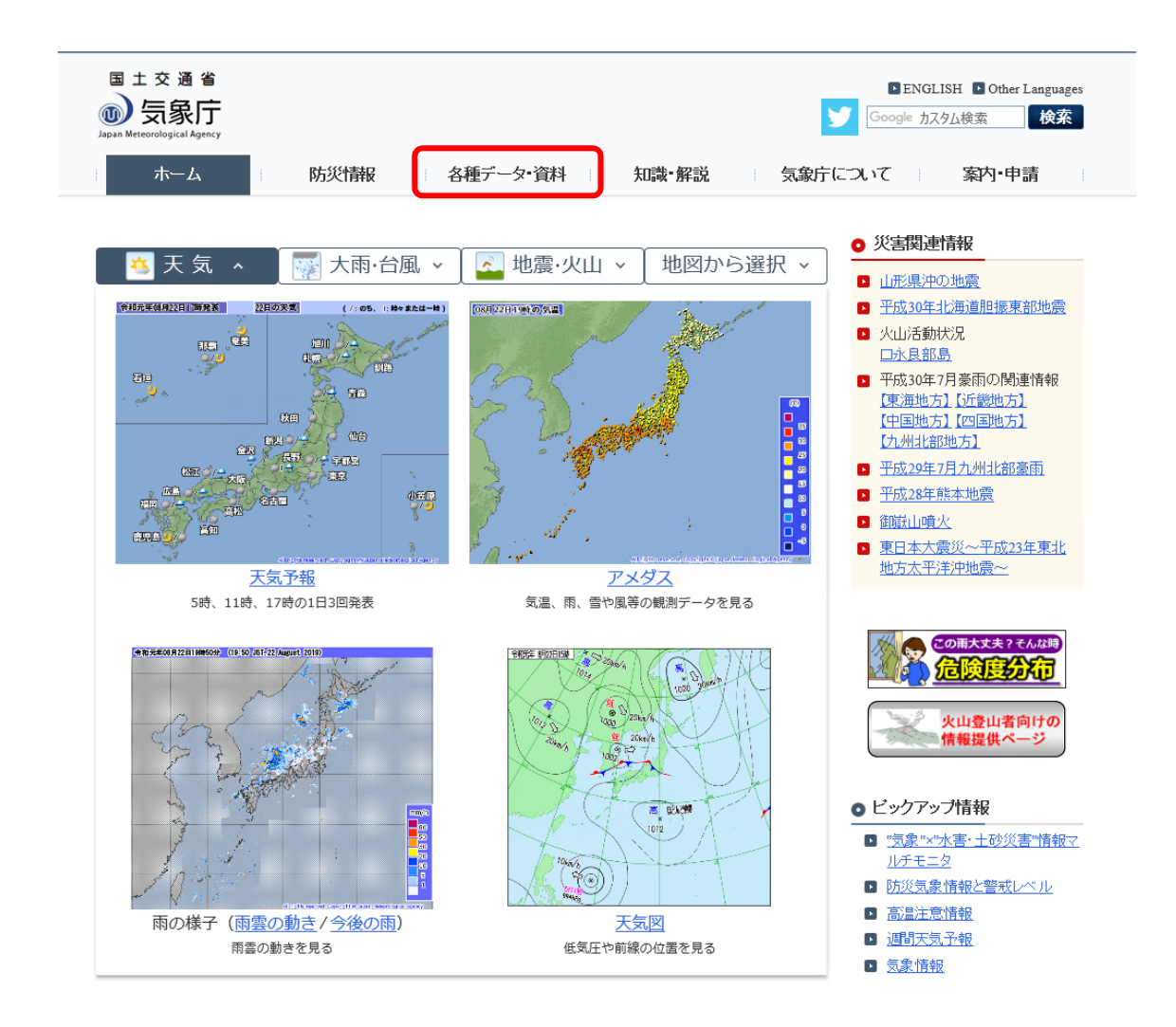

### 【手順3】「過去の気象データ検索」を選択

<u>ホーム</u>>各種データ・資料

各種データ・資料

 ・<u>気象庁情報カタログ</u>
 ・<u>気象庁防災情報XMLフォーマット</u>
 情報提供ページ

| 気象                                       | 地球環境·気候                                | 海洋                                                       | 地震·津波·火山                                |
|------------------------------------------|----------------------------------------|----------------------------------------------------------|-----------------------------------------|
| 気象観測データ                                  | 地球環境·気候                                | 海洋                                                       | 地震の活動状況                                 |
| » <u>最新の気象データ</u>                        | ▶ <u>地球環境·気候情報の総合ページ</u>               | » 海洋の情報 <u>波浪</u> / <u>海水温・海流</u> / <u>海</u>             | » <u>最新の活動状況(速報データ)</u>                 |
| » <u>梅雨入り・梅雨明け(速</u>                     | » <u>地球温暖化情報ポータル</u>                   | <u> žk</u>                                               | » <u>最近1週間程度の活動状況</u>                   |
| 報値)<br>過去の気象データ検索                        | 異常気象                                   | » <u>海洋の健康診断表</u>                                        | ▶ <u>各月の地震活動のまとめ</u>                    |
| <ul> <li>→ <u>過去の地点気象データ・</u></li> </ul> | ▶ <u>日本の異常気象</u>                       | 海洋の実況や見通し                                                | 地震・津波の観測・解析データ                          |
| <u>ダウンロード</u>                            | » <u>世界の異常気象</u>                       | » <u>日本沿岸の潮位</u>                                         | » <u>震源リスト</u>                          |
| ▶ <u>過去の地域平均気象</u><br>データ検索              | 最近の天候の特徴や見通し                           | ▶ <u>オホーツク海の海氷</u><br>▶ 日本近海の海面水温 <u>月概況</u> / <u>旬の</u> | ▶ <u>震度データベース検索</u><br>▶ 発震機構解          |
| ▶ <u>過去の天気図</u> / <u>日々の</u><br>天気図      | ≫ <u>気候系の監視・診断</u><br>≫ 日本の天候の特徴と見通し   | <u>状況と今後の見通し</u><br>▶ 日本近海の海流 <u>月概況</u> / <u>旬の状況</u>   | ▶ 国内の地震の解析結果 > 海外の地震の解析結果               |
| » <u>過去の台風資料</u>                         | <ul> <li>▶ エルニーニョ/ラニーニャ現象の実</li> </ul> | <u>と今後の見通し</u>                                           | <ul> <li>&gt; <u>強震観測データ</u></li> </ul> |
| » <u>適去の 梅雨人りと 梅雨</u><br><u>明ナ</u>       | <u>況と見通し</u>                           | 海洋の観測・解析データ                                              | ▶ <u>津波の観測値</u>                         |
| » <u>全国災害時気象概況</u>                       | 地球環境・気候の観測・解析データ                       | ▶ <u>波浪</u>                                              | ▶ <u>地震月報(カタロク編)</u>                    |
| → <u>竜巻等の 突風データ</u>                      | » <u>気温・降水量の長期変化傾向</u>                 | ▶ <u>潮汐観測資料</u>                                          | » <u>顕著な地震の 観測・解析デー</u><br><u>タ</u>     |
| <u>~-~</u>                               | ≫ 世界の 天候                               | » <u>潮位表</u>                                             |                                         |

【手順4】「地点の選択」で対象地点を選択 【手順5】「年月日の選択」で対象期間を選択 【手順6】「データの種類」で日ごとを選択

(夜間工事の場合は「1時間ごと」を選択し作業時間帯の気温を確認する)

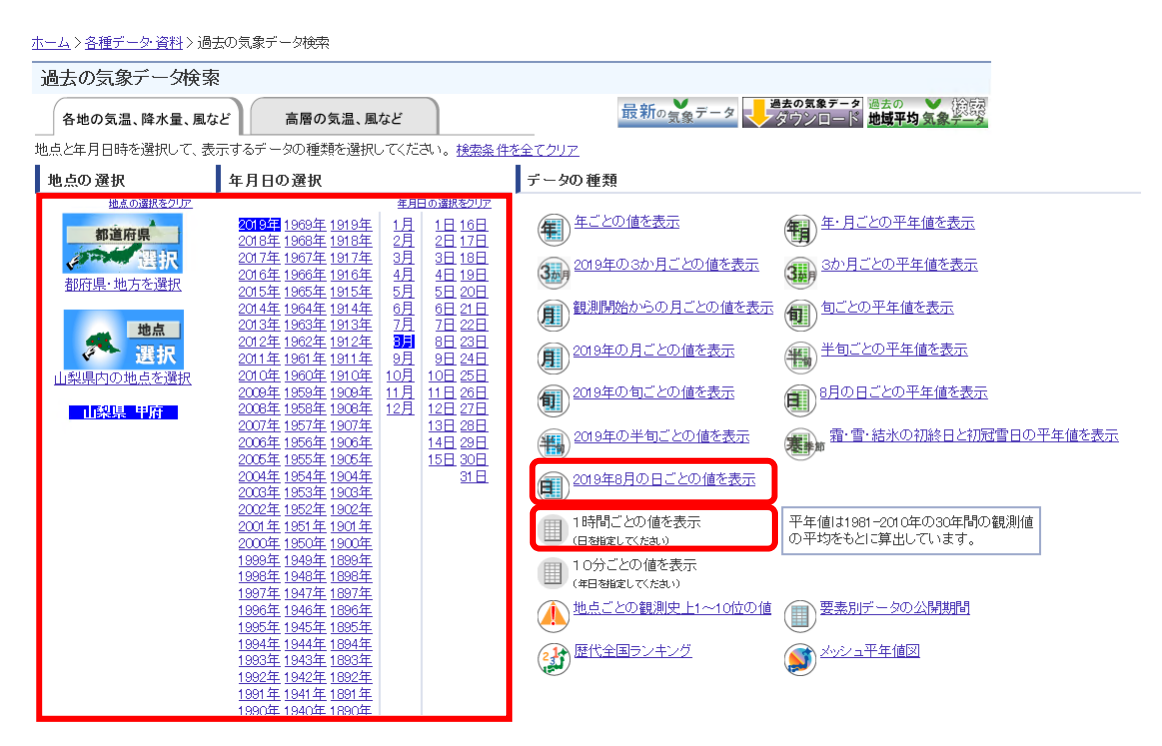

## 【手順7】日最高気温を確認(気温30度以上)

#### 日ごとの値

| 「「「「「「「」」」」「「」」」」「「」」」」「「」」」」「「」」」」「「」」」」           |       |        |         |     |      |       |      |      |    |      |        |          |       |      |                                                |      |      |                  |                    |                       |
|-----------------------------------------------------|-------|--------|---------|-----|------|-------|------|------|----|------|--------|----------|-------|------|------------------------------------------------|------|------|------------------|--------------------|-----------------------|
| (主な要素) 詳細(気圧・降水量) 詳細(気温・蒸気圧・湿度)) 詳細(風) 詳細(日照・雪・その他) |       |        |         |     |      |       |      |      |    |      |        |          |       |      |                                                |      |      |                  |                    |                       |
| (前年)(前日)(第日) (第日) (第日) (第日) (第日) (第日) (第日) (第日      |       |        |         |     |      |       |      |      |    |      |        |          |       |      |                                                |      |      |                  |                    |                       |
|                                                     |       |        |         |     |      |       |      |      |    |      |        |          |       |      |                                                |      |      |                  |                    |                       |
| Th 20194-071日ことの圏 土谷本糸<br>毎日(10-1)                  |       |        |         |     |      |       |      |      |    |      |        |          |       |      |                                                |      |      |                  |                    |                       |
|                                                     | 风止    | (nPa)  | 降水量(mm) |     |      | 気温(℃) |      |      | 湿度 | [(%) |        | 圃        | 向·風速( | m/s) |                                                | 日照   | 1    | 雪(cm) 天気概況       |                    |                       |
| Β                                                   | 玩吧    | /毋Ш    |         |     | +    |       |      |      |    |      | TZ #21 | <u>ہ</u> | 一同にす  | 品士用  | 19月1日 1年                                       | 時間   | RAND | 最次转带             | 8                  | 75                    |
|                                                     | 平均    | 平均     | 合計      | 1時間 | 10分間 | 平均    | 最高   | 最低   | 平均 | 最小   | 「下り」   | - 取/     | 国向    | 圓速   | 風向                                             | (h)  | 스 타  | #2.7木1頁 ==<br>(信 | ≝<br>(06:00-18:00) | 1%<br>(18:00-翌日06:00) |
| 1                                                   | 980.4 | 1011.7 | 65      | 60  | 55   | 29.1  | 37.0 | 26.0 | 74 | 44   | 1.7    | 7.5      | 审     | 13.0 | ■<br>市<br>小<br>市<br>一<br>市<br>一<br>市<br>一<br>一 | 72   |      | -                |                    | 晴一時曼                  |
| 2                                                   | 980.3 | 1011.6 | 13.0    | 125 | 6.5  | 28.6  | 36.4 | 24.6 | 77 | 48   | 1.6    | 6.8      | 北東    | 10.6 | 南南西                                            | 77   | _    | _                | 晴後雨時々曇、雪を伴う        | 晴時々曇                  |
| 3                                                   | 979.9 | 1011.1 | 6.0     | 6.0 | 4.5  | 29.2  | 36.3 | 26.6 | 76 | 48   | 17     | 104      | 两     | 15.3 | 北北西                                            | 67   | _    | _                | 晴後曇一時雨,雪を伴う        | 晴                     |
| 4                                                   | 979.9 | 1011.1 | 0.0     | 0.0 | 0.0  | 29.9  | 37.1 | 25.3 | 67 | 37   | 2.2    | 7.7      | 南西    | 10.7 | 南南西                                            | 11.9 | -    | _                | 晴後一時雨              | 晴                     |
| 5                                                   | 980.1 | 1011.3 |         |     |      | 29.8  | 36.5 | 24.0 | 66 | 39   | 2.5    | 7.2      | 南南西   | 10.0 | 南西                                             | 12.0 | -    | -                | 晴                  | 曼一時晴後一時雨              |
| 6                                                   | 979.9 | 1011.0 | 0.0     | 0.0 | 0.0  | 30.0  | 37.6 | 25.9 | 69 | 39   | 2.4    | 8.0      | 南南西   | 11.4 | 南西                                             | 8.7  | -    | -                | 晴時々曇、雷を伴う          | 曇時々晴                  |
| Z                                                   | 979.1 | 1010.2 |         |     |      | 29.9  | 37.1 | 26.5 | 71 | 41   | 2.3    | 8.5      | 南西    | 13.5 | 南西                                             | 7.7  | -    | -                | 晴時々曇、雷を伴う          | 晴一時曇                  |
| 8                                                   | 978.2 | 1009.4 | 1.0     | 1.0 | 1.0  | 29.4  | 36.2 | 24.0 | 72 | 43   | 3.0    | 9.0      | 南西    | 13.0 | 南西                                             | 9.4  | -    | -                | 晴時々曇、雷を伴う          | 雨時々曇後晴、雷を伴う           |
| 9                                                   | 977.3 | 1008.6 | 0.0     | 0.0 | 0.0  | 28.6  | 36.4 | 23.4 | 72 | 43   | 2.1    | 9.1      | 南西    | 12.2 | 東南東                                            | 10.2 | -    | -                | 晴後一時雨、雷を伴う         | 曇一時雨後晴                |
| 10                                                  | 976.6 | 1007.6 |         |     |      | 29.8  | 36.9 | 26.1 | 69 | 46   | 2.7    | 9.0      | 南南西   | 12.2 | 南西                                             | 9.7  | -    | -                | 晴時々曇、雷を伴う          | 晴時々曇                  |
| <u>11</u>                                           | 976.3 | 1007.4 | 5.5     | 5.5 | 4.0  | 29.5  | 36.3 | 26.3 | 71 | 44   | 2.2    | 8.8      | 北北東   | 12.8 | 北北東                                            | 7.2  | —    | -                | 晴一時雲後一時雨           | 晴                     |
| 12                                                  | 976.1 | 1007.3 |         |     |      | 29.3  | 35.4 | 24.0 | 68 | 43   | 2.0    | 6.1      | 南西    | 9.0  | 南南西                                            | 10.6 | -    | -                | 晴後時々曇              | 晴時々曇                  |
| <u>13</u>                                           | 974.7 | 1005.7 | 0.0     | 0.0 | 0.0  | 29.0  | 35.8 | 24.8 | 71 | 47   | 2.2    | 8.8      | 南西    | 11.8 | 南南西                                            | 6.9  | -    | -                | 曇時々晴一時雨            | 晴後雨時々曇                |
| 14                                                  | 974.2 | 1005.5 | 12.0    | 5.0 | 2.0  | 26.8  | 30.5 | 25.4 | 88 | 67   | 1.6    | 4.6      | 北東    | 7.7  | 北東                                             | 1.2  | -    | -                | 雨時々曇               | 雨時々曇                  |
| 15                                                  | 969.7 | 1000.8 | 18.5    | 8.5 | 3.5  | 27.3  | 32.7 | 24.9 | 83 | 54   | 2.7    | 6.8      | 南南東   | 12.8 | 南南東                                            | 4.4  | -    | -                | 雨後曇一時晴             | 雨                     |
| <u>16</u>                                           | 966.1 | 996.9  | 4.5     | 4.0 | 1.0  | 28.4  | 33.7 | 25.2 | 75 | 54   | 3.2    | 8.7      | 南西    | 12.9 | 南西                                             | 5.6  | -    | -                | 曇一時雨後時々晴           | 晴一時雨                  |
| 17                                                  | 971.2 | 1002.2 |         |     |      | 28.9  | 35.7 | 24.1 | 73 | 43   | 2.3    | 7.9      | 南西    | 12.1 | 南西                                             | 10.9 | -    |                  | 晴                  | 晴後一時曇                 |
| 18                                                  | 976.0 | 1007.3 | 12.5    | 8.5 | 2.5  | 27.7  | 34.8 | 24.6 | 80 | 51   | 1.9    | 8.0      | 北北東   | 15.0 | 東北東                                            | 4.6  | -    |                  | 曇時々晴後雨、雷を伴う        | 晴時々雨後曇、雷を伴う           |
| 19                                                  | 979.1 | 1010.5 | 5.0     | 4.0 | 2.5  | 27.5  | 34.4 | 24.7 | 82 | 48   | 1.9    | 7.8      | 南南西   | 11.3 | 南西                                             | 4.6  | -    | -                | 曇時々晴一時雨、雷を伴う       | 雨時々曇、雷を伴う             |
| 20                                                  | 978.2 | 1009.5 | 0.0     | 0.5 | 0.0  | 27.9  | 32.8 | 24.8 | 80 | 59   | 1.6    | 6.6      | 北西    | 9.3  | 北西                                             | 3.4  | -    | -                | 曇時々晴一時雨            | 曇時々雨                  |
| 21                                                  | 977.1 | 1008.3 | 0.5     | 0.5 | 0.5  | 28.3  | 33.4 | 25.2 | 76 | 57   | 2.2    | 6.8      | 南西    | 9.8  | 南南西                                            | 4.9  | -    | -                | 曇一時晴後一時雨           | 曇時々雨                  |
| 1 22                                                |       |        |         |     |      |       |      |      |    |      |        |          |       |      | I                                              |      | 1    |                  |                    |                       |

# 暑さ指数(WBGT)の確認方法

【手順1】環境省の HP(http://www.wbgt.env.go.jp/)熱中症予防情報サイトを検索 【手順2】「暑さ指数(WBGT)を選択」

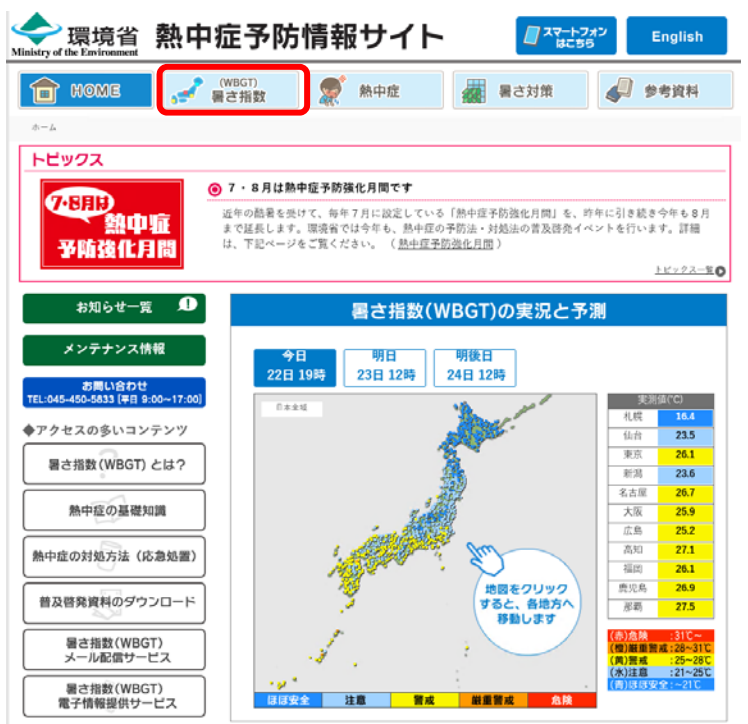

【手順3】対象地点を選択

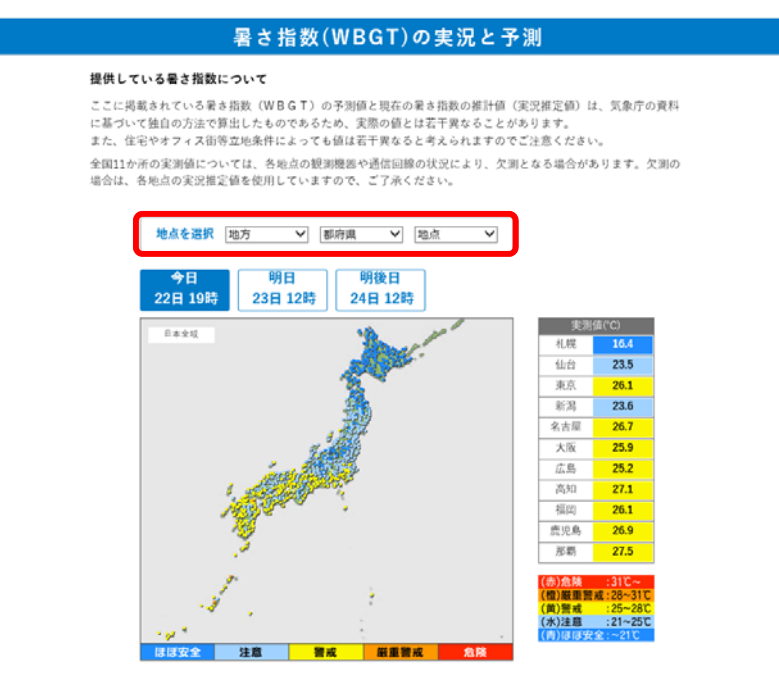

### 【手順4】「過去のデータ」を選択

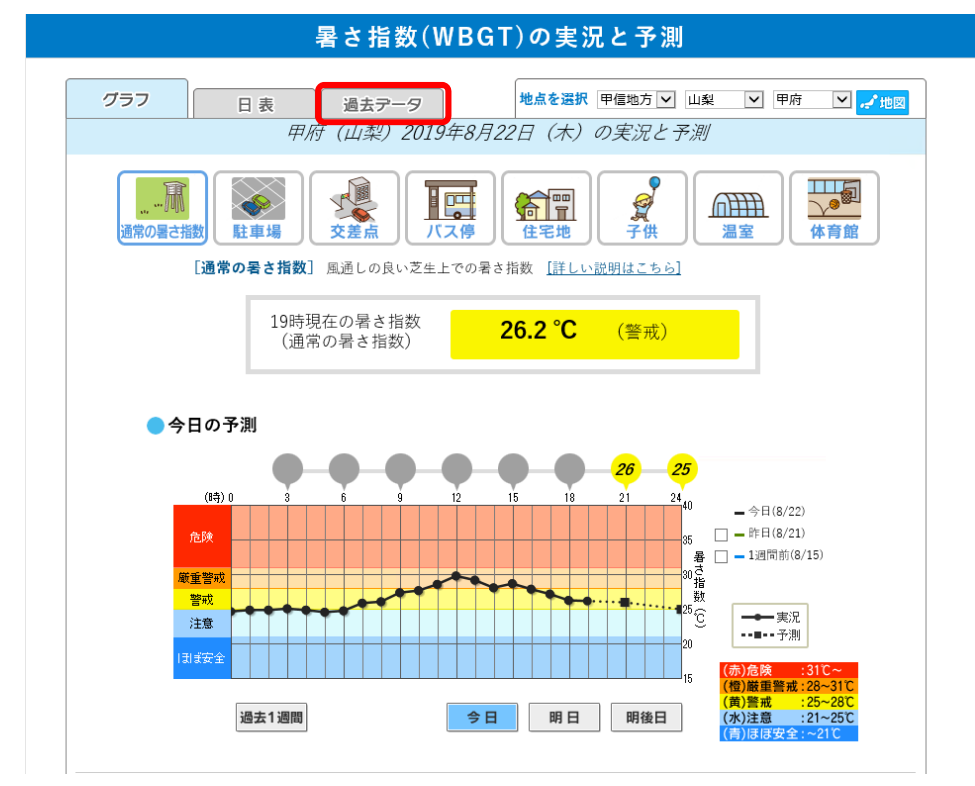

【手順5】確認したい月を選択し、CSV をデスクトップに保存

| また 世粉( | WRCT | の申泊し  | ~ ヱ आ |
|--------|------|-------|-------|
| 「つ"作文( | WDGI | りの夫元( | - 丁 測 |

| グラフ     日表     過去テータ     地点を選択       甲府(山梨)                                                                         | 甲信地方 🔍 山梨 🔍 甲府 🔍 🦽地図                                                                        |
|----------------------------------------------------------------------------------------------------|---------------------------------------------------------------------------------------------|
| ● 実況推定値(速報版)                                                                                                    |                                                                                             |
| 2019年 4月 5月 6月 7月<br>2018年 4月 5月 6月 7月 8月 9<br>2017年 4月 5月 6月 7月 8月<br>2016年 5月 6月 7月 8月 9月<br>2015年 5日 6月 7月 8月 9月 | 8月<br>9月 10月<br>9月<br>10月                                                                   |
| 2013年 5月 6月 7月 8月 9月<br>2014年 5月 6月 7月 8月 9月                                                                        | Internet Explorer                                                                           |
| ●実況推定値(確定版) <sup>説明はこちら</sup>                                                                                       | wbgt_49142_201908.csv で行う操作を選んでくださ<br>い。<br>サイズ: 12.9 KB<br>サイト: www.wbgt.env.go.jp         |
| 2009~2013年                                                                                                    | <ul> <li>→ 開く(Q)<br/>ファイルは自動保存されません。</li> <li>→ 保存(S)</li> <li>&gt; 4 前ちけけて用ち(A)</li> </ul> |
|                                                                                                    | ◆ 名削を1117 C抹仔(A)<br>キャンセル                                                                   |

【手順6】保存した CSV を開くと、選択した月の1時間毎の暑さ指数(WBGT)が確認 可能

| E  | <u>5</u> °              |          |                  |                   |        |       |     |
|----|-------------------------|----------|------------------|-------------------|--------|-------|-----|
| ファ | イル ホーム                  | ム挿入      | ページ レイア          | ウト 数式             | データ    | 校閲    | 表示( |
| 1  | 📉 👗 切り取                 | ۲D       | 游ゴシック            |                   | × 11 × | A A   | =   |
| 貼り | 山<br><sub>付け</sub> 陥っピー | *        | D T              |                   |        | 7     |     |
|    | 🏹 🔸 🦄                   | のコピー/貼り付 | け <b>B</b> 1     | <u>u</u> •   == • |        | □ 亜 ▼ |     |
|    | クリップボ                   | -17      | F2               | フォン               | ŀ      | 5     |     |
| A1 |                         | : ×      | √ f <sub>×</sub> | Date              |        |       |     |
|    | ٨                       | R        | C                | D                 | F      | F     | G   |
| 1  | n<br>Date               | Time     | WRGT             | D<br>Ta           | L      |       | G   |
| 2  | 2019/8/1                | 1.00     | 25.8             | 26.8              |        |       |     |
| 3  | 2019/8/1                | 2.00     | 25.8             | 26.8              |        |       |     |
| 4  | 2019/8/1                | 3:00     | 25.6             | 26.5              |        |       |     |
| 5  | 2019/8/1                | 4:00     | 25.1             | 26.1              |        |       |     |
| 6  | 2019/8/1                | 5:00     | 25.2             | 26.4              |        |       |     |
| 7  | 2019/8/1                | 6:00     | 25.8             | 27.8              |        |       |     |
| 8  | 2019/8/1                | 7:00     | 28               | 37.4              |        |       |     |
| 9  | 2019/8/1                | 8:00     | 28.8             | 42.2              |        |       |     |
| 10 | 2019/8/1                | 9:00     | 30               | 44.2              |        |       |     |
| 11 | 2019/8/1                | 10:00    | 30.6             | 46.8              |        |       |     |
| 12 | 2019/8/1                | 11:00    | 31.3             | 48.4              |        |       |     |
| 13 | 2019/8/1                | 12:00    | 31.5             | 48.8              |        |       |     |
| 14 | 2019/8/1                | 13:00    | 32.4             | 51.1              |        |       |     |
| 15 | 2019/8/1                | 14:00    | 31.5             | 48.9              |        |       |     |
| 16 | 2019/8/1                | 15:00    | 30.9             | 45                |        |       |     |
| 17 | 2019/8/1                | 16:00    | 24.9             | 30.9              |        |       |     |
| 18 | 2019/8/1                | 17:00    | 25.9             | 30                |        |       |     |
| 19 | 2019/8/1                | 18:00    | 25.8             | 29.3              |        |       |     |
| 20 | 2019/8/1                | 19:00    | 25.6             | 27.9              |        |       |     |
| 21 | 2019/8/1                | 20:00    | 25.3             | 27.1              |        |       |     |
| 22 | 2019/8/1                | 21:00    | 25               | 26.7              |        |       |     |
| 23 | 2019/8/1                | 22:00    | 24.9             | 26.5              |        |       |     |
| 24 | 2019/8/1                | 23:00    | 24.6             | 25.8              |        |       |     |
| 25 | 2019/8/1                | 24:00:00 | 24.7             | 25.6              |        |       |     |
| 20 | 0010/0/0                | 1.00     | 04.4             | 05.0              |        |       |     |